Anleitung zur Registrierung bei Book and Play für SVHU Mitglieder und Gastspieler

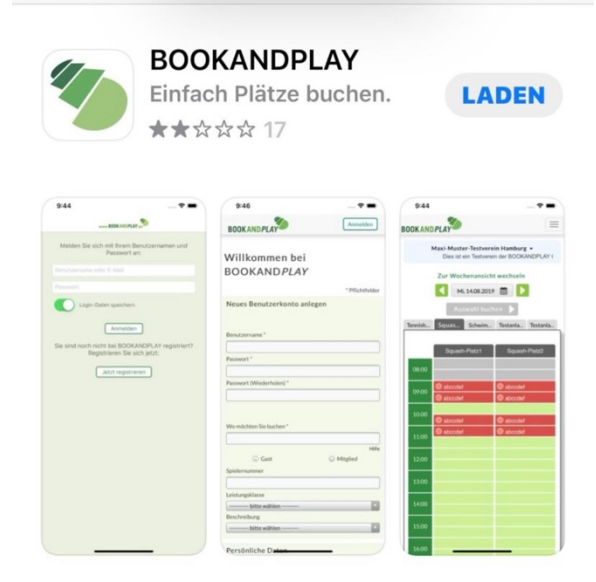

1. Book and Play App herunterladen

- 2. App öffnen und dann auf "Jetzt registrieren" klicken
- 3. Neues Benutzerkonto einrichten und dort unsere Tennisanlage auswählen (SV Henstedt-Ulzburg)
- 4. Als Gastspieler werdet ihr vor der ersten Buchung aufgefordert, eure Kontodaten zu hinterlegen. Die Kosten für eine Buchung werden dann vom SVHU eingezogen.
- 5. Nach der Registrierung werden ihr kurzfristig freigeschaltet und könnt dann auf unserer Anlage Plätze buchen.
- 6. Fragen bitte gerne an <u>tennis@sv-hu.de</u>